# SedonaFSU Technician Management Tool

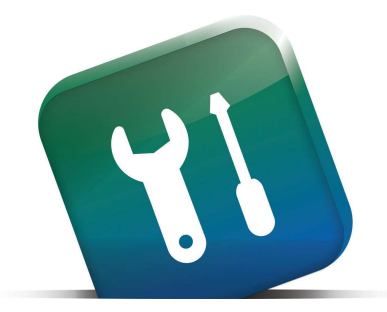

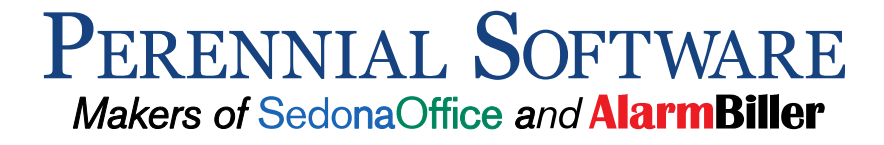

## **Table of Contents**

| Requirements                  | 3  |
|-------------------------------|----|
| Log In                        | 3  |
| Web Services                  |    |
| Technician Tool               | 6  |
| Adding Your Companies         | 7  |
| Terms and Conditions          |    |
| Add Your Technicians          | 9  |
| SedonaFSU Technicians         |    |
| Deleting Technicians          |    |
| Modify Technician Information | 15 |

### Requirements

The SedonaFSU Technician Management Tool is run as a Silverlight application. You will need to follow the steps provided in the guide using Internet Explorer as your browser and SedonaOffice locally installed. The Management Tool **WILL NOT** work with FireFox, Chrome, or any other browsers. You must create and delete SedonaFSU technicians in the Management Tool. SedonaOffice can't add or delete technicians for you, this must be done through the tool. Once a technician is added to the Management Tool email <a href="mailto:support@sedonaoffice.com">support@sedonaoffice.com</a> to have it activated. You will not be able to log in with the credentials until a representative at SedonaOffice verifies the activation of the user.

## Log In

#### **Web Services**

To access the login page for the SedonaFSU Management Tool, use the link provided using only **INTERNET EXPLORER**.

1. <u>http://fieldserviceunitweb.customer.sedonaoffice.com</u>

#### **Account Information**

Type in your SedonaOffice Customer Number and Password.

- 2. When logged in, click on the FSUWeb Tab
- 3. Account Information
  - Customer Number: SedonaOffice customer number
  - Password: Password is provided by SedonaOffice. Contact <u>support@sedonaoffice.com</u> to attain your password
- 4. Select Login

| Clog In - Internet Explorer                                            | ×                                               |
|------------------------------------------------------------------------|-------------------------------------------------|
| SedonaOffice WebServic                                                 | es [Log In]                                     |
| Home FSUWeb About                                                      |                                                 |
| LOG IN                                                                 |                                                 |
| Please enter your customer number and password.  Account Information — |                                                 |
| Customer Number:<br>10044                                              |                                                 |
| Password:                                                              | SedonaOffice customer                           |
|                                                                        | number and password<br>provided by SedonaOffice |
| 4                                                                      |                                                 |

#### **Manage Technicians**

Basic instructions are provided in the screen shot below after logging in. To access your technicians, scroll down to the bottom left and click the Manage Your Technicians link.

| Home       FSUWeb       About                                                                                                    | edonaOffice                                                                                                    | eb Services                                                                                                    | Welcome <b>10044</b> ! [ Log (                                                                                                    | <u>Out</u> ] |
|----------------------------------------------------------------------------------------------------|----------------------------------------------------------------------------------------------------|----------------------------------------------------------------------------------------------------|----------------------------------------------------------------------------------------------------|--------------|
| FSUWeb is far more than "the FSU over the web". It is many services coming together, running within all populiar web browsers. It currently has the "appearance" of the standard FSU within the browser to help speed along training. However that appearence is deceiving as it is much more capable.<br>In order to create and modify technicians, passwords, and control the service tickets and jobs they will be able to work with, you download and run the technician web application shown below from a computer running SedonaOffice. The tool communicates with your SedonaOffice database as well as our service database and will be kept up to date on our servers. You can run the tool whenever you need to make adjustments.                                                                                                    | Home FSUWeb                                                                                                    | About                                                                                                    |                                                                                                    |              |
| In order to create and modify technicians, passwords, and control the service tickets and jobs they will be able to work with, you download and run the technician web application shown below from a computer running SedonaOffice: The tool communicates with your SedonaOffice database as well as our service database and will be kept up to date on our servers. You can run the tool whenever you need to make adjustments.                                                                                                    | SUWeb is far more than "the<br>of the standard FSU within the                                                                                                    | FSU over the web". It is many services<br>browser to help speed along training                                       | es coming together, running within all populiar web browsers. It currently has the "appearance<br>ig. However that appearence is deceiving as it is much more capable.                                                                  | e,           |
|                                                                                                    | n order to create and modify<br>web application shown below<br>Ind will be kept up to date on                                                                                                    | technicians, passwords, and control th<br>from a computer running SedonaOffi<br>our servers. You can run the tool wh | the service tickets and jobs they will be able to work with, you download and run the technicia<br>fice: The tool communicates with your SedonaOffice database as well as our service database<br>henever you need to make adjustments. | an           |
| Yes:       Comparison of the substrate state is a substrate state is a substrate state is substrate state is a subst                                                                                                    | - Innovian                                                                                                    | - 0 ×                                                                                                    |                                                                                                    |              |
| Sector/Sector/Sector                                                                                                    | Your Semannia                                                                                                    | Comparing on the entring/Aven                                                                                        |                                                                                                    |              |
| Terrerande<br>Terrerande<br>Terrer |                                                                                                    | Company Data ding Kagilastan Name<br>Malaba Stam Spence<br>(SAL) (Sacar)                                             |                                                                                                    |              |
| List from         List Soc.         List Soc.         List Soc.           Normatical         Normatical         Normatical         Normatical           Normatical         Normatical         Normatical         Normatical           Normatical         Normatical         Normatical         Normatical           Normatical         Normatical         Normatical         Normatical           Normatical         Normatical         Normatical         Normatical           Normatical         Normatical         Normatical         Normatical           Normatical         Normatical         Normatical         Normatical           Normatical         Normatical         Normatical         Normatical           Normatical         Normatical         Normatical         Normatical           Normatical         Normatical         Normatical         Normatical           Normatical         Normatical         Normatical         Normatical                                                                                                    | Texteering                                                                                                    | -                                                                                                    |                                                                                                    |              |
| Normal         Normal         Normal           Analysis         Normal         1           Analysis         Normal         2           Analysis         Normal         2           Analysis         Normal         2           Analysis         Normal         2           Analysis         Normal         2                                                                                                    | Vierblame Organyes Code Name Satt Days                                                                                                    | Twist Days                                                                                                    |                                                                                                    |              |
| Num Friedwards<br>Hand Contraction<br>markin<br>Research<br>Contraction<br>Contraction<br>Contreaction<br>Contraction<br>Contraction<br>Contraction<br>Contraction<br>Cont                           | Penetik bil karg Spredu it lang Spredu it lang<br>Nganitas Hang Spredu it lang Spredu it lang<br>Spredu it lang Spredu it lang<br>Spredu it lang Spredu it lang<br>Spredu it lang Spredu it lang<br>Spredu it lang Spredu it lang<br>Spredu it lang Spredu it lang<br>Spredu it lang Spredu it lang<br>Spredu it lang Spredu it lang Spredu it lang<br>Spredu it lang Spredu it lang Spredu it lang<br>Spredu it lang Spredu it lang Spredu it lang<br>Spredu it lang Spredu it lang Spredu it lang Spredu it lang<br>Spredu it lang Spredu it lang Spred |                                                                                                    |                                                                                                    |              |
| Max     The Construction       Presental     Construction       Construction     Construction       Construction     Information       Construction     Information                                                                                                    | These Technology                                                                                                    |                                                                                                    |                                                                                                    |              |
| And a second second sec                                                                                                    | 10                                                                                                    |                                                                                                    |                                                                                                    |              |
| Resented<br>Confer Fanored<br>Date banker<br>A (2) Face bank ( ) (a) Eage Fact<br>A (2) Face bank ( ) (a) Eage Fact<br>A (2) Face bank ( ) (a) Eage Fact<br>A (2) Face bank ( ) (b) Eage Fact<br>A (2) Face bank ( ) (b) Eage Face bank ( ) (b) Eage Face bank ( ) (b) Eage Fact<br>A (                                                                                                    | math                                                                                                    |                                                                                                    |                                                                                                    |              |
| Contra Tanana<br>Gana Danana<br>A Shifaya Bana a Californa Fanat<br>A Shifaya Bana a Californa Fanat<br>A Shifaya Bana a Californa Fanat<br>A Shifaya Bana a Californa Fanat<br>A Shifaya Bana a Californa Fanat<br>A Shifaya Bana a Californa Fanat                                                                                                    | Per un sel                                                                                                    |                                                                                                    |                                                                                                    |              |
| Conference CE<br>Conference CE<br>Conference CE<br>Conference CE<br>Conference CE<br>CE<br>CE<br>CE<br>CE<br>CE<br>CE<br>CE<br>CE<br>CE                                                                                                    |                                                                                                    |                                                                                                    |                                                                                                    |              |
| Same Stores In it : g: (a) Engel Last (a) (b) (b) (b) (b) (b) (b) (b) (b) (b) (b                                                                                                    | Cord in Recevora                                                                                                    |                                                                                                    |                                                                                                    |              |
| 4 _ 23 Europ Rook ( p (x)) Europ Fault                                                                                                    | Gauge Schweiderter                                                                                                    | 61                                                                                                    |                                                                                                    |              |
| [Add ] Junior]                                                                                                    | i (i) Depi Bock (g. (ii) Dop fast                                                                                                    | But Service                                                                                                    |                                                                                                    |              |
|                                                                                                    |                                                                                                    | [2452 ] Justice]                                                                                                    |                                                                                                    |              |
|                                                                                                    |                                                                                                    |                                                                                                    |                                                                                                    |              |
|                                                                                                    |                                                                                                    |                                                                                                    |                                                                                                    |              |

There are two basic sections, the top left shows the companies you have (most customers have one). The top right shows the companies our servers are aware of. When you select your company on the left, you will be asked to setup/add that company with our servers if you have not already done so. The company logo and branding information allows you to create a custom look for the application. A logo can be dragged and dropped onto the screen and the main menu text can be typed in the textbox. Note: the branding feature is not fully implemented at this time.

Once you have selected and/or created the company your technicians work for, you can add new or update technicians. The combo box "Your Technicians" shows a list of the available technicians in the chosen company. Note that after adding a technician, you must contact a member of the SedonaOffice team to activate the technician. Once activated, the user name and password you assign is used to log the technician onto FSUWeb. The "Days Back" and "Days Forward" allow you to set the appointments the technician can access.

Manage Your Technicians

Select Run.

| Irces |
|-------|
|       |

## **Technician Tool**

Once the tool opens up, you can manage your SedonaFSU companies on file and technicians associated.

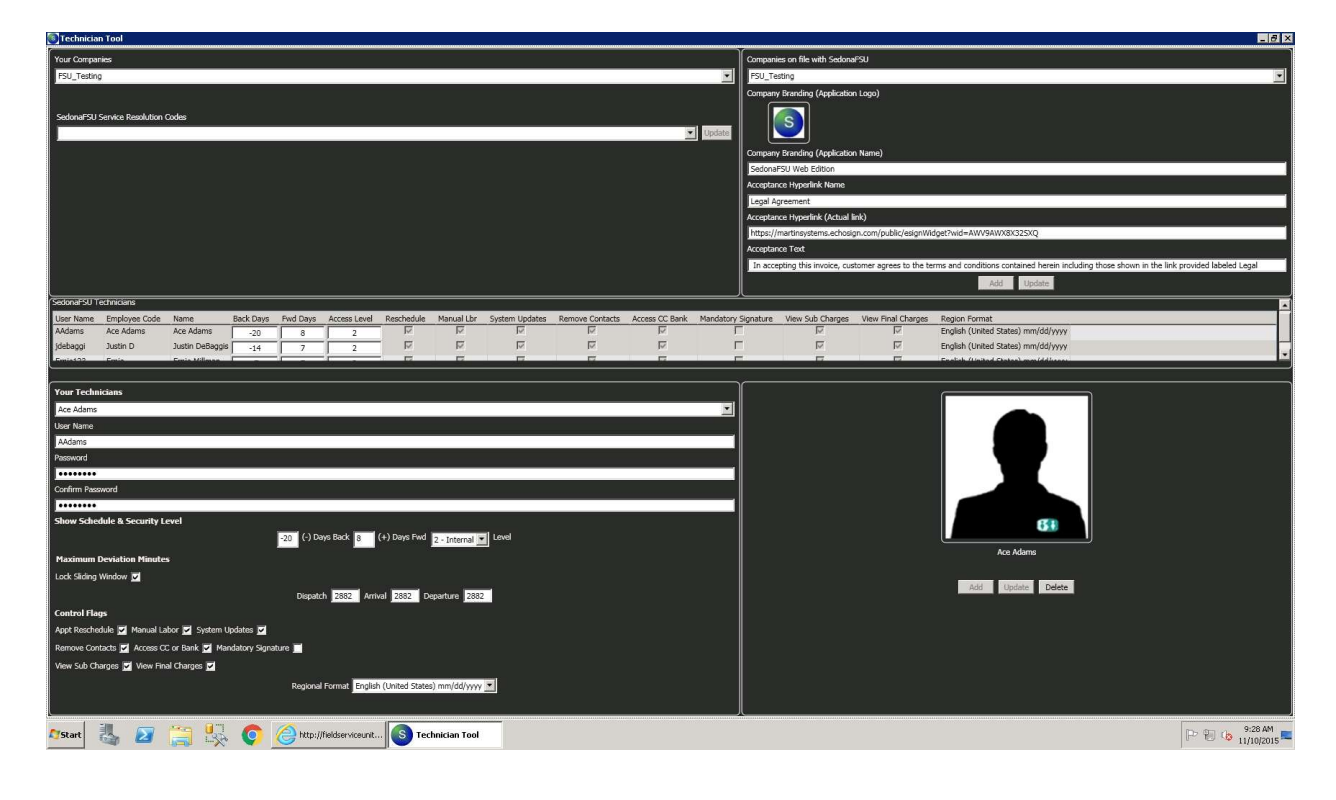

#### **Adding Your Companies**

These are your company databases on file in SedonaOffice (top left). If you intend on adding companies to use with the SedonaFSU, you will need to inform SedonaOffice so that the SedonaFSU scripts can be run on the company database.

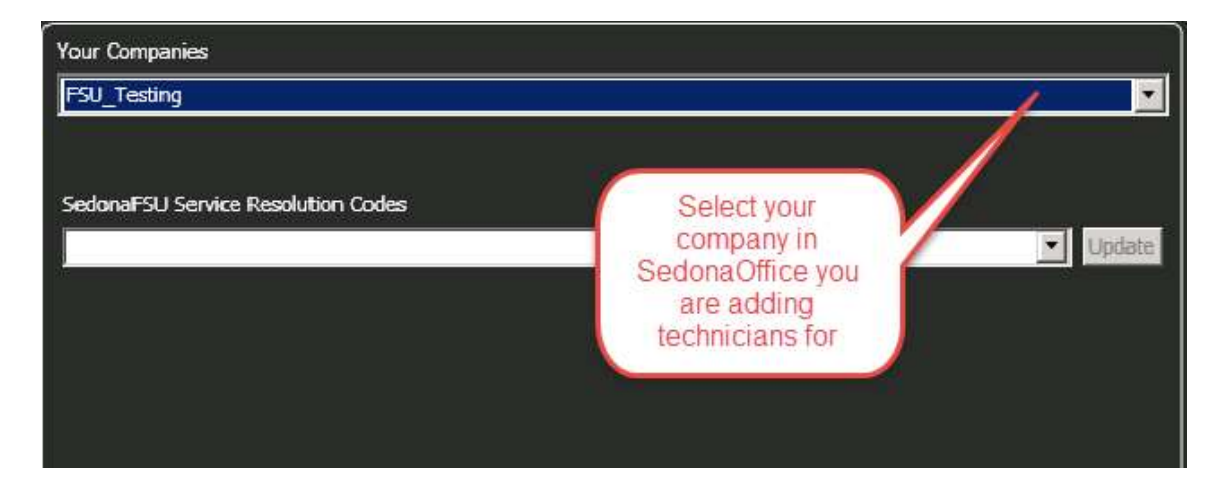

#### Companies on File with SedonaFSU

In the top right is a list of companies SedonaOffice's servers are aware of. If your company is not listed please contact <u>support@sedonaoffice.com</u>. This is the company name you will use to log into the SedonaFSU.

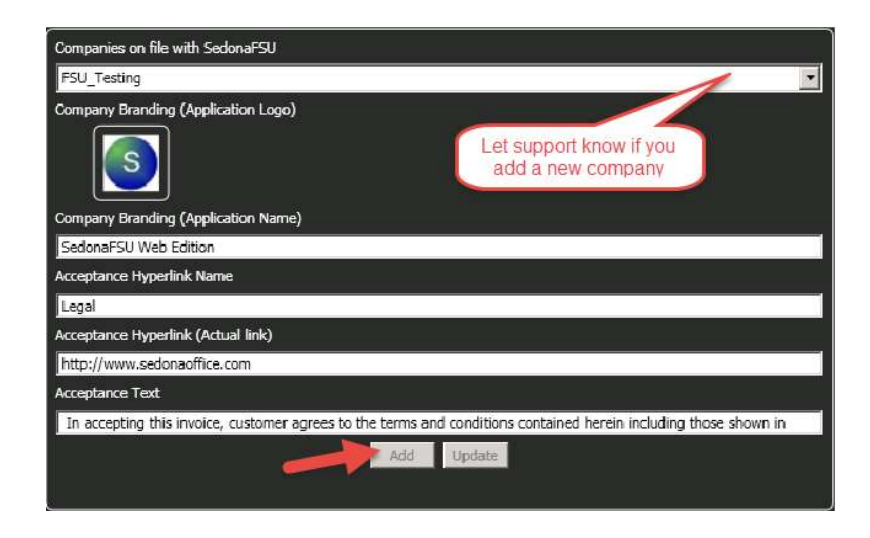

#### **Terms and Conditions**

\*To activate this portion, email <a href="mailto:support@sedonaoffice.com">support@sedonaoffice.com</a>

- Acceptance Hyperlink Name: Name that will appear in the SedonaFSU application under the Acceptance tab. The link text may be up to 255 characters
- Acceptance Hyperlink (Actual Link): Hyperlink that will show in the Acceptance tab under the signature that you may present to the customer. Ex: A link covering your service agreement. The link itself can be up to 255 characters. For example you may use a link to a contract you created in Adobe EchoSign for a customer to sign.
- Acceptance Text: Add acceptance verbiage to present to the customer when they are signing a ticket. The acceptance text allows up to 1024 characters.

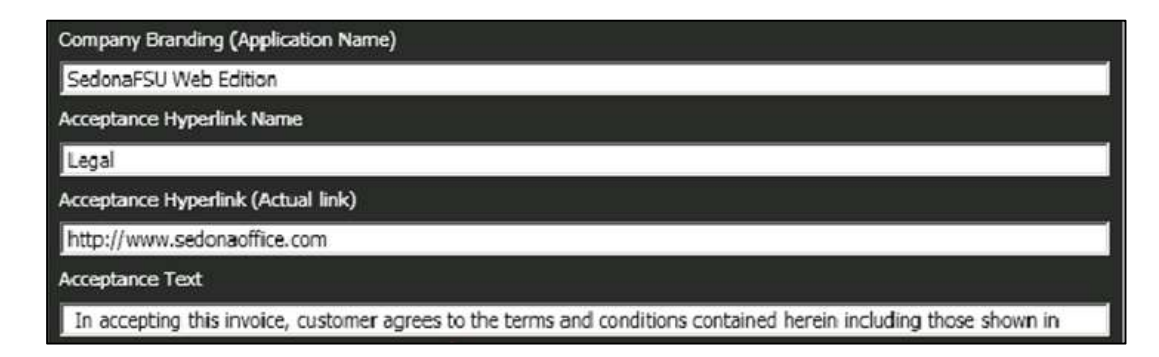

#### Add Your Technicians

The "Your Technicians" drop down displays the entire list of technicians that you have configured in SedonaOffice. This is where you can add your technicians to SedonaFSU. Select a technician you want to add and populate the User Name and Password.

| Your Technicians |                                                      |
|------------------|------------------------------------------------------|
| l                | ×                                                    |
| User Name        |                                                      |
|                  | Select from the list of technicians you have created |
| Password         | in SedonaOffice                                      |
|                  |                                                      |
| Confirm Password |                                                      |
|                  |                                                      |
| Show Schedule    |                                                      |

#### Technician Username & Password

The technician will use this user name and password along with the company name and company number to log into their account for the SedonaFSU.

**User Name:** Create a User Name for your technician that they will use to log into the SedonaFSU.

**Password:** Create a password for your technician that they will use to log into the SedonaFSU.

#### Show Schedule & Security Level

| Your Technicians                                                       |
|------------------------------------------------------------------------|
| Ace Adams                                                              |
| User Name                                                              |
| AAdams                                                                 |
| Password                                                               |
| ••••••                                                                 |
| Confirm Password                                                       |
| ••••••                                                                 |
| Show Schedule & Security Level                                         |
| Lock Sliding Window Make Sure you<br>Put a (-) Before<br>the Days Back |
| Control Flags Column                                                   |
| Appt Reschedule 🔽 Manu                                                 |
| Remove Contacts 🔽 Access CC or Bank 🗹 Mandatory Signature 📕            |
| View Sub Charges 🔽 View Final Charges 🔽                                |
| Regional Format English (United States) mm/dd/yyyy 💌                   |

(-) Days Back: Set the number of days back technicians can see appointments on their schedule (example, -7)

\*You must put (-) before the number in Days Back.

(+)Days Forward: Set the number of days forward technicians can see appointments on their schedule (example, 7).

**Security Level:** This controls the technician's access level to view and add notes and documents (if you have purchased SedonaDocs).

\*If you purchased SedonaWeb portal Level 1 notes show up on the service tickets for customers to view.

#### **Maximum Deviation Minutes**

The maximum minutes feature has seen a significant improvement towards a "real time" environment. You now have the ability to specify a true window (in minutes) around any of the dispatched, arrived, or departed times. The current time is used as the window center point during the initial adjustment (Dispatch Now, Arrive Now, or Depart Now buttons). The window can be locked with the first change, or sliding using the current value of the respective time.

The default for each of the windows is 2882 (-24 hours + 24 hours) which allows the technician to adjust the date control by one (1) day backward or forward. You may tighten this to as much as 20 minutes on either side (40 or less).

| Show Schedule & Security Level                            |                                                      |
|-----------------------------------------------------------|------------------------------------------------------|
| -2                                                        | (-) Days Back 8 (+) Days Fwd 2 - Internal Level      |
| Maximum Deviation Minutes                                 |                                                      |
| Lock Sliding Window 🔽                                     |                                                      |
|                                                           | Dispatch 2882 Arrival 2882 Departure 2882            |
| Control Flags                                             |                                                      |
| Appt Reschedule 🔽 Manual Labor 🔽 System Updates 🗹         |                                                      |
| Remove Contacts 🔽 Access CC or Bank 🔽 Mandatory Signature |                                                      |
| View Sub Charges 🔽 View Final Charges 🔽                   |                                                      |
|                                                           | Regional Format English (United States) mm/dd/yyyy 💌 |
|                                                           |                                                      |

**Lock Sliding Window:** If checked, the first adjustment time itself becomes the center point. Check to lock the maximum minute's window around the first dispatch, arrival, or departed time.

**Dispatch:** Select the maximum amount of time in (even) minutes the technician can deviate around the current time when dispatching. The minutes are divided by two and subtracted/added to the current time. Once the dispatch time is set, the window behavior depends on whether it is locked or unlocked. If set to 0, the dispatch now button is used exclusively.

**Arrival:** Select the maximum amount of time in (even) minutes the technician can deviate around the current time when arriving. The minutes are divided by two and subtracted/added to the current time. Once the arrival time is set, the window behavior depends on whether it is locked or unlocked. If set to 0, the arrive now button is used exclusively.

**Departure:** Select the maximum amount of time in (even) minutes the technician can deviate around the current time when departing. The minutes are divided by two and subtracted/added to the current time. Once the depart time is set, the window behavior depends on whether it is locked or unlocked. If set to 0, the depart now button is used exclusively.

Example 1 - Maximum Departure is set for zero (0) minutes. In this scenario, only the "depart now" button is available and maximum control over the technicians. When the technician selects this button, the current time is placed into the departure time. No

further adjustment can be made.

Example 2 - Maximum Departure is set to 5; five (5) minutes. Like the above, the "depart now" button when selected places the current time into the departure time. The technician can modify the departure time from the current time plus five (5) minutes. If the clock on their computer says it's 3:00 PM, they are kept honest by only being able to adjust as far as 3:05 PM.

#### **Control Flags**

\*Check the boxes if you want these features to be available for your technician. \*Uncheck the box if you want to disable the use for your technician.

| Show Schedule & Security Level                              |
|-------------------------------------------------------------|
|                                                             |
| Maximum Deviation Minutes                                   |
| Lock Sliding Window 🔽                                       |
| Dispatch 2882 Arrival 2882 Departure 2882                   |
| Control Flags                                               |
| Appt Reschedule 🔽 Manual Labor 🔽 System Updates 🔽           |
| Remove Contacts 🔽 Access CC or Bank 🔽 Mandatory Signature 📕 |
| View Sub Charges 🔽 View Final Charges 🗹                     |
| Regional Format English (United States) mm/dd/yyyy 💌        |
|                                                             |

**Appt Reschedule:** Check to allow a technician to reschedule an appointment (this does not allow them to create a new appointment).

**Manual Labor:** Check to allow a technician to override charges in the Labor tab using Manual Labor button.

**System Updates:** Check to allow a technician to update the Panel Type, Panel Location, Alarm Company, and add/edit Contacts in the Review screen.

**View Sub Charges:** Check to allow a technician to view sub charge amounts for Parts, Labor, Job Units, Materials, Install charges, Purchase Orders, and Miscellaneous Charges. If this tab is disabled no dollar values are shown in any screens before the Acceptance tab in a service ticket.

**View Final Charges:** Check if the technician can see final charges (in the acceptance tab). If unchecked this will disable a technician and customer from viewing total amounts for parts, labor, other, taxes, and grand total.

**Remove Contacts:** Check to not allow technicians to delete a contact

Access CC Or Bank: Permission to not allow technicians to have access to CC or Bank information When unchecked in the technician setup tool, there is no ability to view or select any existing credit card or bank accounts for service ticket billing. Also, adding credit cards is not allowed nor can the iDynamo card reader product be used. **Mandatory Signature:** Make customer signature mandatory, so that technician cannot select "no signer available".

#### Save Technician

When you have these settings filled out, select Add (Technician Name) to SedonaFSU? as shown in step 1 below. Then select Add in step 2 to complete the process.

| SedonaFSU T                                                                                                    | 'echnicians       |                 |           |            |                   |                   |              |                |                  |                    |                                                          |  |  |  |  |  |  |  |
|----------------------------------------------------------------------------------------------------|-------------------|-----------------|-----------|------------|-------------------|-------------------|--------------|----------------|------------------|--------------------|----------------------------------------------------------|--|--|--|--|--|--|--|
| User Name                                                                                                    | Employee Code     | Name            | Back Days | Fwd Days   | Access Level      | Reschedule        | Manual Lbr   | System Updates | View Sub Charges | View Final Charges | Region Format                                            |  |  |  |  |  |  |  |
| AAdams                                                                                                    | Ace Adams         | Ace Adams       | -20       | 7          | 2                 | 1                 | M            | N              | M                | M                  | nglish (United States) mm/dd/yyyy                        |  |  |  |  |  |  |  |
| jdebaggi                                                                                                    | Justin D          | Justin DeBaggis | -14       | 7          | 2                 | Г                 | R            | 1              | 1                | 12                 | English (United States) mm/dd/yyyy                       |  |  |  |  |  |  |  |
|                                                                                                    |                   |                 |           |            |                   |                   |              |                |                  |                    |                                                          |  |  |  |  |  |  |  |
|                                                                                                    |                   |                 |           |            |                   |                   |              |                |                  |                    |                                                          |  |  |  |  |  |  |  |
| rour rechn                                                                                                    | licians           |                 |           |            |                   |                   |              |                |                  |                    |                                                          |  |  |  |  |  |  |  |
| Ernie                                                                                                    |                   |                 |           |            |                   |                   |              |                |                  |                    |                                                          |  |  |  |  |  |  |  |
| User Name                                                                                                    |                   |                 |           |            |                   |                   |              |                |                  |                    |                                                          |  |  |  |  |  |  |  |
| Ernie123                                                                                                    |                   |                 |           |            |                   |                   |              |                |                  |                    |                                                          |  |  |  |  |  |  |  |
| Password                                                                                                    |                   |                 |           |            |                   |                   |              |                |                  |                    |                                                          |  |  |  |  |  |  |  |
|                                                                                                    |                   |                 |           |            |                   |                   |              |                |                  |                    |                                                          |  |  |  |  |  |  |  |
| Confirm Pass                                                                                                    | sword             |                 |           |            |                   |                   |              |                |                  |                    |                                                          |  |  |  |  |  |  |  |
|                                                                                                    | 300 000 00 00 20  |                 |           |            |                   |                   |              |                |                  |                    |                                                          |  |  |  |  |  |  |  |
| Show Sche                                                                                                    | dule & Security L | evel            |           |            |                   |                   |              |                |                  |                    | 68                                                       |  |  |  |  |  |  |  |
|                                                                                                    |                   |                 |           | -7 (-) Day | s Back 7 (        | +) Days Fwd 2     | - Internal 💌 | Level          |                  |                    |                                                          |  |  |  |  |  |  |  |
| Maximum                                                                                                    | Deviation Minute  |                 |           |            |                   |                   |              |                |                  |                    | Errie Milman                                             |  |  |  |  |  |  |  |
| Lock Siring                                                                                                    | Window 🖬          |                 |           |            |                   |                   |              |                |                  |                    | Emie Milman is ready to be added with user name Emie123. |  |  |  |  |  |  |  |
|                                                                                                    |                   |                 |           |            |                   |                   |              | -              |                  |                    | Add Dupdate Delete                                       |  |  |  |  |  |  |  |
| 10 10 10a                                                                                                    |                   |                 |           | Dispatch   | 2880 Amv          | al 2880 Depa      | arture 2880  |                |                  |                    |                                                          |  |  |  |  |  |  |  |
| Control Fla                                                                                                    | gs                |                 |           |            |                   |                   |              |                |                  |                    |                                                          |  |  |  |  |  |  |  |
|                                                                                                    |                   |                 |           | Appt Resch | edule 🗾 Marx      | al Labor 🗹 Sys    | tem Updates  |                |                  |                    | After you add, email                                     |  |  |  |  |  |  |  |
| View Sub Ch                                                                                                    | arges 🗾 View Fin  | al Charges 🔽    |           |            |                   |                   |              |                |                  |                    | support@sedonaoffice.com                                 |  |  |  |  |  |  |  |
|                                                                                                    |                   |                 |           | Regional f | format English    | (United States) r | nm/dd/vwv    |                |                  |                    | to activate the tech                                     |  |  |  |  |  |  |  |
| Constantion                                                                                                    |                   |                 |           |            |                   |                   |              |                |                  |                    |                                                          |  |  |  |  |  |  |  |
| Contraction of the local division of the local division of the loc |                   |                 |           |            | Add Frein Mi      | Iman to SedenaP   | 512          | 1              |                  |                    |                                                          |  |  |  |  |  |  |  |
|                                                                                                    |                   |                 |           |            | Hose all the Pro- | ingin to Scooner. |              |                |                  |                    |                                                          |  |  |  |  |  |  |  |
|                                                                                                    |                   |                 |           |            |                   |                   |              |                | Salact           | Add                |                                                          |  |  |  |  |  |  |  |
|                                                                                                    |                   |                 |           |            |                   |                   |              |                | (technic         | tian) to           |                                                          |  |  |  |  |  |  |  |
|                                                                                                    |                   |                 |           |            |                   |                   |              |                | Sedona           | AFSU.              |                                                          |  |  |  |  |  |  |  |
|                                                                                                    |                   |                 |           |            |                   |                   |              |                |                  |                    |                                                          |  |  |  |  |  |  |  |

**Important Rule:** Whenever you add a technician to Management Tool, you need to email <u>justind@perennialsoftware.com</u> or <u>support@sedonaoffice.com</u>. We will activate the login so the technician can begin using it. Your billing will be adjusted based on the number of active technicians in the technician tool.

#### SedonaFSU Technicians

Once you save the technician a listing of all your current SedonaFSU technicians in SedonaFSU will appear. This area can be resized by dragging the border of that middle frame up or down in order to display more technicians at once.

| SedonaFSU Technicians |               |           |           |          |              |            |            |                |                  |      |  |
|-----------------------|---------------|-----------|-----------|----------|--------------|------------|------------|----------------|------------------|------|--|
| User Name             | Employee Code | Name      | Back Days | Fwd Days | Access Level | Reschedule | Manual Lbr | System Updates | View Sub Charges | View |  |
| aadams                | Ace Adams     | Ace Adams | -20       | 7        | 2            | M          | Y          | Y              | 1                |      |  |
| (7. L                 |               |           |           |          |              |            |            |                |                  |      |  |

#### **Deleting Technicians**

Deleting technicians must be done through the technician management tool. SedonaOffice can't delete technicians for you. This will only delete the technician from the technician management tool so they are no longer able to log into SedonaFSU. This will not affect the technician information in SedonaOffice.

- 1. Select the technician you would like to delete.
- 2. Select Delete.

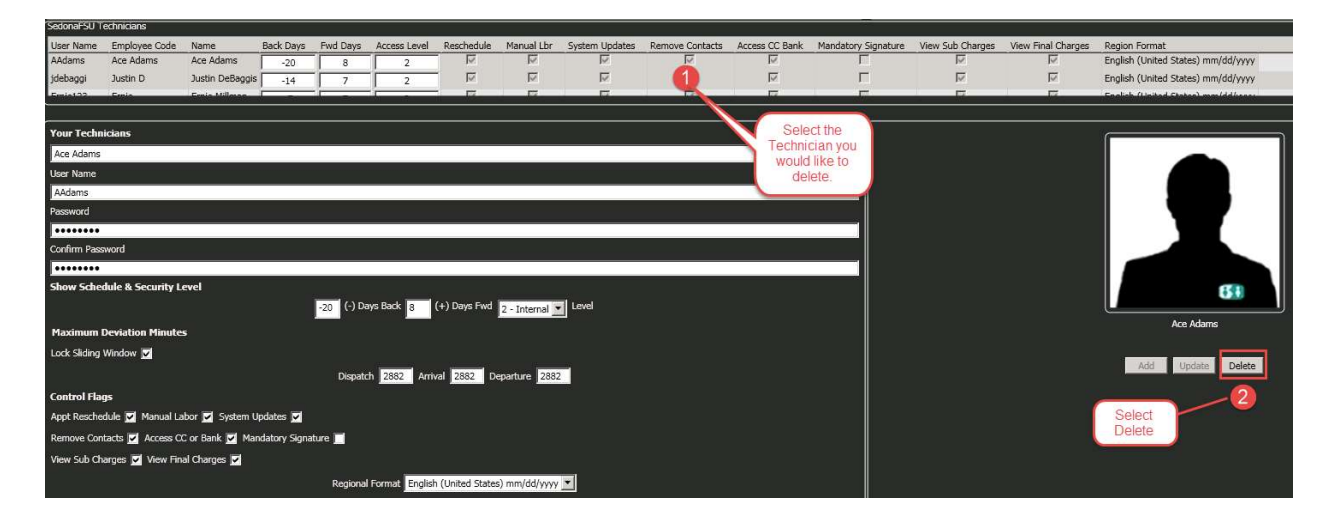

#### Modify Technician Information

If you need to change modify a technicians information in any way you must do it through the technician management tool.

- 1. Highlight the technician you would like to make changes for.
- 2. Make the appropriate adjustments.
- 3. Select Update.

\*As soon as you select update these changes will take effect immediately.

| User Name    | Employee Code     | Name            | Back Days     | Fwd Days   | Access Level   | Reschedule     | Manual Lbr    | System Updates | Remove Contacts | Access CC Bank | Mandatory Signature | View Sub Charges | View Final Charges | Region Format                          |
|--------------|-------------------|-----------------|---------------|------------|----------------|----------------|---------------|----------------|-----------------|----------------|---------------------|------------------|--------------------|----------------------------------------|
| AAdams       | Ace Adams         | Ace Adams       | -20           | 8          | 2              | M              | V             | N              | V               | E              | Г                   | N.               | V                  | English (United States) mm/dd/yyyy     |
| jdebaggi     | Justin D          | Justin DeBaggis | -14           | 7          | 2              | - I I          | M             | N              | P 🛛             | ম              | Г                   | 17               | 1                  | English (United States) mm/dd/yyyy     |
| Emist22      | Emis              | Emis Milloon    |               | 1          | 1              |                | E             | - Her          |                 | E              |                     |                  |                    | English (Linited Chates) manifold/sees |
|              |                   |                 |               |            |                |                |               |                |                 |                |                     |                  |                    |                                        |
| Your Techn   | icians            |                 |               |            |                |                |               |                |                 |                |                     | 1                |                    |                                        |
| Ace Adams    |                   |                 |               |            |                |                |               |                |                 |                | Select the          | DU.              |                    |                                        |
| User Name    |                   |                 |               |            |                |                |               |                |                 |                | would like to e     | dit.             |                    |                                        |
| AAdams       |                   |                 |               |            |                |                |               |                |                 |                |                     |                  |                    |                                        |
| Password     |                   |                 |               |            |                |                |               |                |                 |                |                     |                  |                    |                                        |
|              |                   |                 |               |            |                |                |               |                |                 |                |                     |                  |                    |                                        |
| Confirm Pass | word              |                 |               |            |                |                |               |                |                 |                |                     |                  |                    |                                        |
|              |                   |                 |               |            |                |                |               |                |                 |                |                     |                  |                    |                                        |
| Show Sche    | lule & Security L | evel            |               |            |                |                |               |                |                 |                |                     |                  |                    | <b>5</b> 1                             |
|              |                   |                 |               | -20 (-) Da | ys Back 8      | (+) Days Fwd   | 2 - Internal  | Level 2        |                 |                |                     |                  |                    |                                        |
| Maximum I    | Deviation Minute  | s               |               |            |                |                |               |                |                 |                |                     |                  |                    | Ace Adams                              |
| Lock Sliding | Window 🔽          |                 |               |            |                |                |               |                | м               | ake any        |                     |                  |                    |                                        |
|              |                   |                 |               | Dispato    | h 2882 Arri    | /al 2882 D     | eparture 2882 |                | adjus           | tments that    |                     |                  |                    | Add Update Delete                      |
| Control Flag | ß                 |                 |               |            |                |                |               |                | arer            | necessary.     |                     |                  | (3)                |                                        |
| Appt Resche  | dule 🔽 Manual La  | ibor 🔽 System ( | Ipdates 🔽     |            |                |                |               |                |                 |                |                     |                  |                    | Soloct                                 |
| Remove Con   | tacts 🔽 Access O  | C or Bank 🗹 Ma  | ndatory Signa | ture 📃     |                |                |               |                |                 |                |                     |                  |                    | Update                                 |
| View Sub Ch  | arges 🔽 View Fin  | al Charges 🗹    |               |            |                |                |               |                |                 |                |                     |                  |                    |                                        |
|              |                   |                 |               | Regional   | Format English | (United States | s) mm/dd/yyyy | -              |                 |                |                     |                  |                    |                                        |